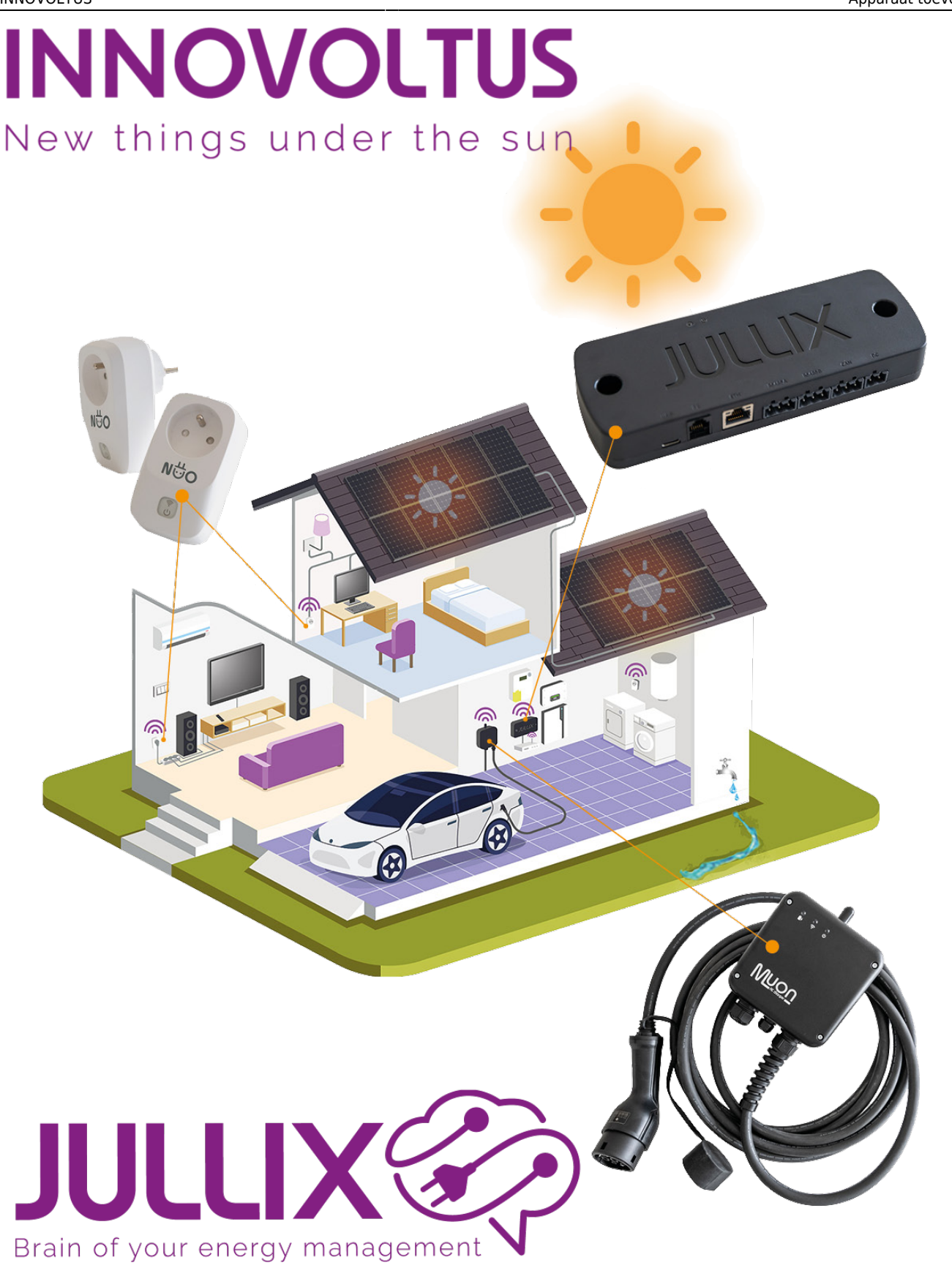

## Apparaat toevoegen

## Inhoudsopgave

| Apparaat toevoegen |  | 3 |
|--------------------|--|---|
|--------------------|--|---|

## Apparaat toevoegen

Als je het apparaat al geclaimd hebt, maar het is nog niet toegevoegd aan de installatie dan kan je het apparaat terugvinden in de sectie **Voeg apparaat toe**. Je klikt in het invoegvak(1), in de lijst selecteer(2) je vervolgens het apparaat, door te klikken op het plusteken(3) wordt het apparaat toegevoegd aan de installatie.

| @ MIN AULX X                | +                                       |           |                                                                                                    | ∨ = □ X                     |
|-----------------------------|-----------------------------------------|-----------|----------------------------------------------------------------------------------------------------|-----------------------------|
| ← → C ■ mijnjulik.ba/config | uration#device_settings                 |           |                                                                                                    | <b>श</b> 🛛 🔂 Gent 🕴         |
| JULLIX                      | ★ 383: DEMO installatie - 3th roc.      | . 👻       | 11 k · @ @ D                                                                                                    | • • · · · · · · · · · · · · |
| Configuratie                | Apparaten                               |           |                                                                                                    |                             |
| ୟ Controle ∨                | Type id                                 | Naam      |                                                                                                    |                             |
| 🗈 Laadpaal 🗸 🗸              | •                                       | Boiler    | Ovdine via CM                                                                                                   | •                           |
| ♥ Slimme ∨<br>stekker ∨     | D)                                      | Muon N32  | Centres via (28                                                                                                 | •                           |
| 🕼 Omvormer 🗸                | <b>2</b>                                | Jullix V2 | Codex                                                                                                    | 🛞 🗉 🗢                       |
| 🗔 Apparaten 🔿               | •                                       | TV        | Ovdine via CBF                                                                                                  | * <b>*</b>                  |
| Instellingen                | Voeg apparaat toe                       |           |                                                                                                    |                             |
| 🌣 Algemeen 🗸                | Please select                           |           |                                                                                                    | <b>+3</b>                   |
| • •••                       | - gateway                               |           |                                                                                                    | 1                           |
|                             | -dittalualualualualua - gateway         |           |                                                                                                    |                             |
|                             | -uud-Houseddo - gateway                 |           |                                                                                                    | +                           |
|                             | 40101uuuuuuuuuuuuuuuuuuuuuuuuuuuuuuuuuu |           |                                                                                                    |                             |
|                             |                                         |           |                                                                                                    |                             |
|                             | -Intel-Gateway                          |           |                                                                                                    |                             |
|                             |                                         |           | the second second second second second second second second second second second second second second second se |                             |